## New portal user

If you never accessed the St. Francis Portal before, you will have to set a password for your e-mail first.

1. For that, access the link below:

https://portal.stfrancis.com.br

2. Click on the "New portal user? Register here" button:

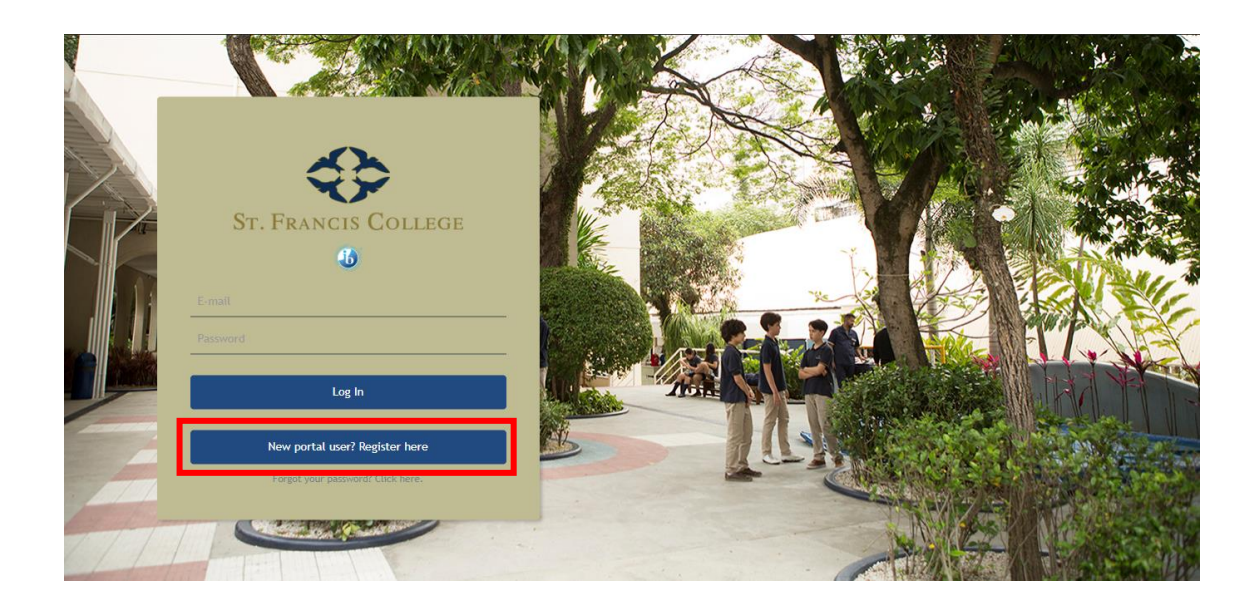

3. On the next page, inform your e-mail and click on "Send".

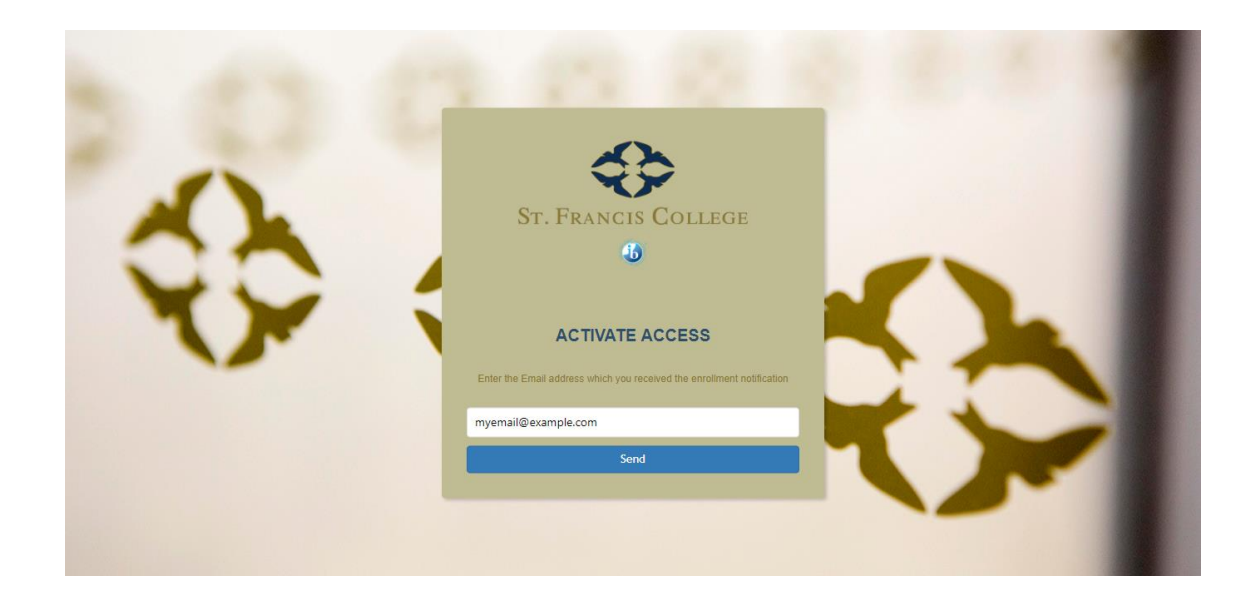

- 4. After this, you should receive an e-mail containing a link to set your password. The e-mail will be sent by the address <u>support@stfrancis.com.br</u>, with the subject "St Francis School Portal - First Access"
- 5. Click on the link "Click here to set your account" to proceed.
- 6. Now, type and confirm your password, informing at least one number, one letter and one special character (such as @, !, #, etc.). The password should have a minimum of 6 characters.

| Carl Street |                                                                                                    |  |
|-------------|----------------------------------------------------------------------------------------------------|--|
| THE REAL    | ST. FRANCIS COLLEGE                                                                                |  |
|             | 40                                                                                                 |  |
|             | Enter a new password. It must contain at least one letter, one number<br>and one special character |  |
|             | Confirm                                                                                            |  |
| 9000        |                                                                                                    |  |

- 7. Click on the "Confirm" button to set your password.
- 8. You should receive another e-mail from <a href="mailto:subject@stfrancis.com.br">subject @stfrancis.com.br</a>, with the subject "St Francis School Password definition", confirming the configuration of the password.
- 9. Now, go back to <a href="https://portal.stfrancis.com.br">https://portal.stfrancis.com.br</a> and inform the same e-mail as informed on step 3, and the just created password.
- 10. Click on the Log In button and you will be able to access the portal

## Primeiro Acesso

Caso você nunca tenha acessado o St. Francis Portal, primeiro será necessário definir uma senha para seu e-mail.

1. Para isso, acesse o link abaixo:

https://portal.stfrancis.com.br

2. Clique no botão "New portal user? Register here":

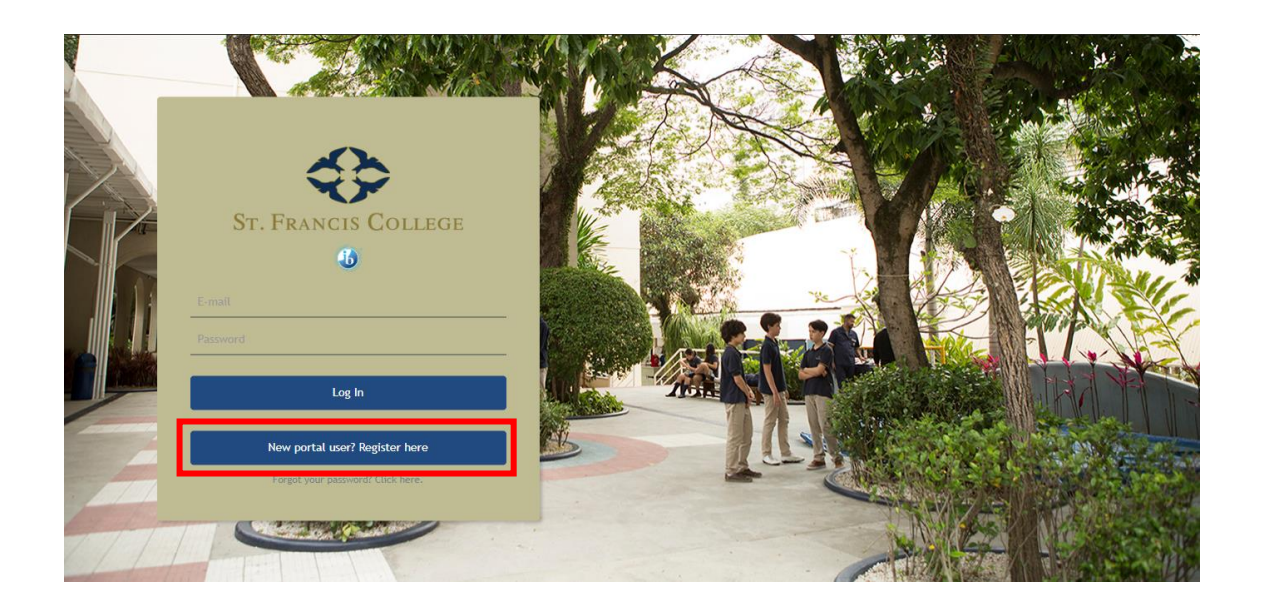

3. Na próxima página, informe seu e-mail e clique em "Send".

|    | 2 22 23 29 29 20 20 20 20                                                              |
|----|----------------------------------------------------------------------------------------|
| -  | ST. FRANCIS COLLEGE                                                                    |
| 00 |                                                                                        |
|    | ACTIVATE ACCESS Enter the Email address which you received the enrollment notification |
|    | myemail@example.com                                                                    |
|    | Send                                                                                   |
|    |                                                                                        |

- Feito isso, você deve receber um e-mail contendo um link para definir sua senha. O e-mail será enviado pelo remetente <u>support@stfrancis.com.br</u>, com o assunto "St Francis School Portal - First Access"
- 5. Clique no link "Click here to set your account" para prosseguir.
- 6. Agora, digite e confirme sua senha, informando pelo menos um número, uma letra e um caracter especial (como @, !, #, etc.). A senha deve conter pelo menos 6 caracteres.

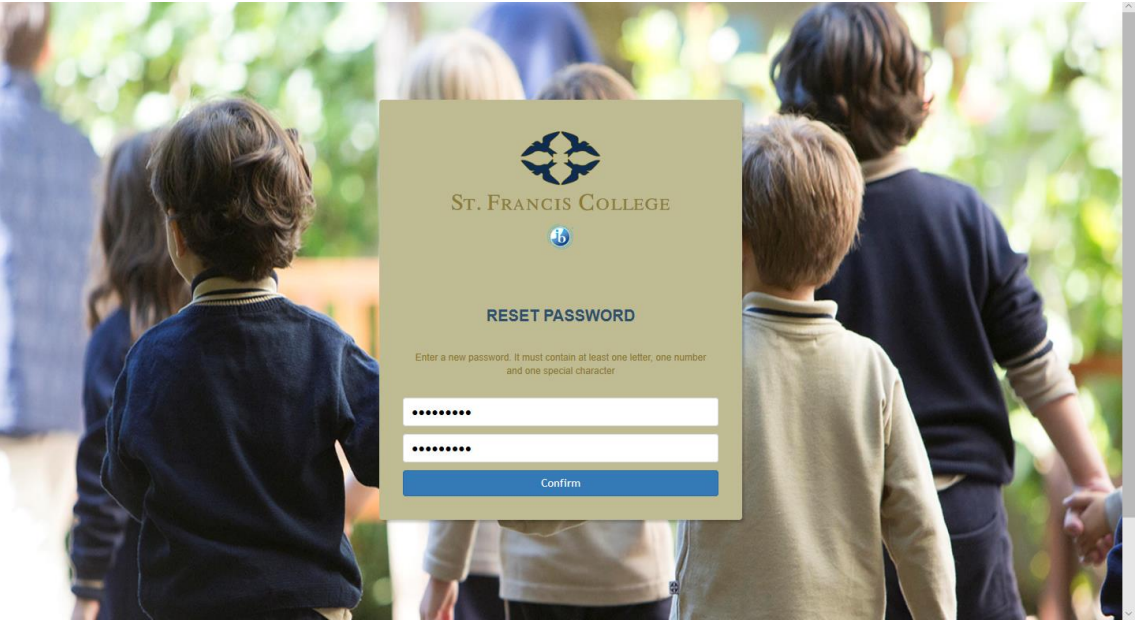

- 7. Clique no botão "Confirm" para definir sua senha.
- Você deverá receber outro e-mail do remetente <u>support@stfrancis.com.br</u>, com o assunto "St Francis School - Password definition", confirmando a definição da senha.
- 9. Retorne para o site <u>https://portal.stfrancis.com.br</u> e informe o mesmo e-mail informado no passo 3, e a senha recém-criada.
- 10. Clique no botão de Log In e você deverá conseguir acessar o portal.